# A. REGISTRO DE REVISIÓN Y APROBACIÓN:

| Documentado                                           | Revisado                                                                                                    | Aprobación Jefe de Área                                   |            |  |
|-------------------------------------------------------|----------------------------------------------------------------------------------------------------|-----------------------------------------------------------|------------|--|
| Nombre/Puesto/Dirección                               | Nombre/Puesto/Dirección                                                                                                    | Nombre/Puesto/Dirección                                   | Fecha      |  |
| • Luz Mariela Rodas / Subdirectora / DIDEFI<br>FIRMA: | Rubén Augusto Lemus de León / Subdirector de<br>Dotación de Personal / DIREH<br>FIRMA :     Julio Suruy / Director / DIDEFI<br>FIRMA: | Walter Arturo Cabrera Sosa /<br>Director /DIREH<br>FIRMA: | 22/05/2015 |  |

### B. GLOSARIO

| 1 IGSS         | Instituto Guatemalteco de Seguridad Social                                                      |
|----------------|-------------------------------------------------------------------------------------------------|
| 1 Interino (a) | Persona que cubrirá al titular del puesto, al momento de gozar una licencia o permiso.          |
| 2 Licencia     | Permiso que se otorga a los trabajadores del Ministerio de Educación con o sin goce de salario. |
| 3 Resolución   | Documento donde se autoriza el permiso o licencia.                                              |
| 4 Titular      | Servidor Público quien solicita un permiso o licencia.                                          |

## C. DESCRIPCIÓN DE ACTIVIDADES Y RESPONSABLES:

Las Autoridades Nominadoras bajo su responsabilidad podrán otorgar licencias en los siguientes casos:

| LICENCIA                                                                                          | JUSTIFICACIÓN/CAUSA                                                                                                    |
|---------------------------------------------------------------------------------------------------|----------------------------------------------------------------------------------------------------|
|                                                                                                   | 1. Maternidad                                                                                                    |
|                                                                                                   | Las madres servidoras del Estado tendrán derecho al descanso pre y post natal de acuerdo con lo prescrito por las disposiciones del IGSS.                                                                                                    |
| Por el tiempo que dure el<br>descanso pre y post natal,<br>con o sin goce de salario o<br>sueldo. | La servidora no protegida por el programa de maternidad del IGSS, tendrá derecho a licencia con goce de salario o sueldo por el tiempo que dure el descanso pre y post natal. Para poder disfrutar de esta licencia deberá acompañar a su solicitud, certificación médica ante la Autoridad Nominadora respectiva, en donde se haga constar el grado de embarazo y fecha probable de parto. |
| 2. Elección Popular                                                                               |                                                                                                    |
| Un (1) año prorrogable, sin<br>goce de sueldo o salario                                           | A los servidores públicos comprendidos en la categoría de personal permanente que hayan sido designados para ocupar cargos de elección popular, conforme la Ley Electoral y de Partidos Políticos.                                                                                                    |
| 3. Por Estudios y/o Asunto                                                                        | s Personales                                                                                                    |
| No podrán exceder de ocho<br>(8) horas semanales, con<br>goce de salario o sueldo                 | <b>Estudios Universitarios</b> para efectuar prácticas supervisadas, clínicas, laboratorios o cualquier actividad académica extraordinaria que se acreditarán a través de las constancias extendidas por los establecimientos educativos correspondientes.                                                                                                    |
|                                                                                                   | El servidor debera acreditar en forma documental, el cumplimiento                                                                                                    |

| A-PLT-05.03                                                                                                |                                                                                                    |                                                                                                    |
|----------------------------------------------------------------------------------------------------|----------------------------------------------------------------------------------------------------|----------------------------------------------------------------------------------------------------|
|                                                                                                    |                                                                                                    | INSTRUCTIVO<br>ANÁLISIS V ALITOPIZACIÓN DE LICENCIAS                                                                                                    |
| inisterio de Educación<br>Guatemata                                                                        | el proceso: Recurs                                                                                                    | Sos Humanos Código: RHU-INS-03 Versión: 6 Página 2 de 8                                                                                                    |
|                                                                                                    |                                                                                                    |                                                                                                    |
|                                                                                                    |                                                                                                    | satisfactorio de tales actividades al concluir las mismas.<br>Las autoridades deberán verificar periódicamente o cuando lo estimen<br>pertinente solicitando constancia o acreditamiento que justifique la causal de<br>la licencia, pudiendo revocarla si su aprovechamiento no es satisfactorio.                                                                                                    |
| Hasta un<br>calendario con<br>salario y hast<br>meses<br>improrrogables<br>goce de sala<br>mismo ejercicio | <ul> <li>(1) mes</li> <li>goce de</li> <li>a tres (3)</li> <li>calendario</li> <li>al año sin</li> <li>rio en un</li> <li>fiscal</li> </ul> | Por enfermedad de hijos, esposo (a) y padres.                                                                                                    |
| Hasta quince calendario                                                                                    | (15) días                                                                                                    | Examen privado para Licenciatura, Maestría o Doctorado                                                                                                    |
| Hasta un (1) me<br>de salario o su<br>(3) meses sin go                                                     | es con goce<br>ueldo y tres<br>oce.                                                                                                    | Ejercicio Profesional Supervisado -EPS                                                                                                    |
| Hasta un calendario                                                                                        | (1) mes                                                                                                    | Capacitaciones si se relaciona con las funciones de la Institución o<br>relacionadas con la profesión.                                                                                                    |
| Hasta un calendario                                                                                        | (1) mes                                                                                                    | Participación en Eventos Deportivos, DIGEF (puestos nominales Técnicos II y<br>III con la especialidad de deportes).                                                                                                    |
| 4. Becas                                                                                                   |                                                                                                    |                                                                                                    |
| Hasta por ur<br>prorrogable, cor<br>de salario o sue                                                       | n (1) año<br>n o sin goce<br>Ido                                                                                                    | Por motivo de Becas para capacitación y adiestramiento siempre que las mismas tengan relación con las funciones de la Institución donde presta sus servicios el solicitante y se justifique plenamente. En el caso que la licencia se otorgue con goce de salario o sueldo, el becario debe suscribir contrato en el que se compromete a cumplir con el programa de estudios, aprobarlo y mantener conducta decorosa durante su desarrollo, así como a continuar prestando sus servicios en la misma institución al finalizar la beca, por un tiempo equivalente al doble del que duró esta. |
|                                                                                                    |                                                                                                    | remuneración recibida y los costos de la beca erogados por el Estado. La Autoridad Nominadora podrá incluir en el contrato otras medidas que garanticen su cumplimiento.                                                                                                    |

Las suspensiones por maternidad, enfermedad y accidente (**sin interino**) no requieren de la solicitud de licencias (RHA-FOR-10) por estar amparados por el Aviso de suspensión y Alta al Patrono extendido por el Instituto Guatemalteco de Seguridad Social.

Ningún interino puede iniciar labores <u>sin excepción</u>, hasta emitirse la Resolución Ministerial que lo apruebe. Cada Director de Dependencia debe velar por el cumplimiento de las condiciones establecidas y deducir responsabilidades que se deriven por el incumplimiento del personal a cargo de tales procesos.

## C.1. Recepción de expedientes:

| Actividad                   | Responsable                                                                                                    | Descripción de las Actividades                                                                                                    |
|-----------------------------|----------------------------------------------------------------------------------------------------|----------------------------------------------------------------------------------------------------|
| 1.<br>Recibir<br>expediente | Asistente de<br>Reclutamiento y<br>Selección<br>DIDEDUC y<br>DIGEF / Analista<br>de Licencias del<br>Depto. de<br>Reclutamiento y<br>Selección de<br>Personal DIREH | <ul> <li>Recibe el expediente del interesado o del jefe inmediato superior del interesado y con base al Formulario RHA-FOR-16 "Documentación requerida para solicitar Licencia" verifica lo siguiente:</li> <li>1. Que la solicitud se presente con un mínimo de treinta (30) días antes de iniciar la licencia.</li> </ul> |

INSTRUCTIVO ANÁLISIS Y AUTORIZACIÓN DE LICENCIAS Código: RHU-INS-03 Del proceso: Recursos Humanos Versión: 6 Página 3 de 8 Responsable Descripción de las Actividades Actividad Para el personal docente, la recepción de expedientes de solicitud de licencias 2. se iniciará a partir del dos de enero de cada año, siendo el último día para recibir dichas solicitudes el quince de noviembre del año respectivo. 3. Que cumpla con los requisitos y documentos de soporte establecidos y requeridos; los cuales deben ser los siguientes: Titular del Puesto: Requisitos generales: 1. Formulario RHU-FOR-10 "Solicitud de Licencia y/o Nombramiento de Interino" el cual debe cumplir con lo siguiente: a. Datos completos y legibles. b. Nombre de la Dependencia como aparece en el sistema Guatenóminas. c. Firmado y sellado por el Director del Centro Educativo Público o Jefe Inmediato superior del interesado d. Indicar número de teléfono y correo electrónico. e. Indicar tipo de licencia, modificación o prórroga. 2. Copia legible de DPI ambos lados, tomando en cuenta lo siguiente: a. Si en el DPI no aparece apellido de casada, adjuntar copia de Certificación de Matrimonio extendido por RENAP. b. Verifica que los datos estén actualizados en el sistema e-SIRH, si no lo están y para poder recibirle el expediente, le solicita que debe actualizarlos inmediatamente en la Junta Calificadora Departamental. Copia legible del Carné del IGSS ambos lados. 4. Copia legible de la Constancia de Tiempo de Servicio. **Requisitos Licencia por Maternidad:** Copia legible del aviso de suspensión del IGSS. 1. a. Verificar si se le otorgaron los 84 días, de lo contrario deberá presentar constancia emitida por el IGSS, en la cual justifique la razón del período concedido. b. Si la titular del puesto no ha contribuido con las cuotas establecidas por el IGSS, deberán adjuntar Suspensión y constancia en donde indique por qué razón no le pagarán las prestaciones o en su defecto certificado médico avalado por el Hospital Nacional o Centro de Salud respectivo. Requisitos Licencia por Elección Popular 1. Copia legible de la constancia del Tribunal Supremo Electoral. Requisitos Licencia por Asuntos Personales (estudios y otras causas) (Mínimo con 6 meses de laborar para el MINEDUC): Solicitud personal, en la cual deberá indicar tiempo de servicio. 1. 2. Justificación de la solicitud según el caso que avale la misma.

INSTRUCTIVO ANÁLISIS Y AUTORIZACIÓN DE LICENCIAS Versión: 6 Del proceso: Recursos Humanos Código: RHU-INS-03 Página 4 de 8 Actividad Responsable Descripción de las Actividades 3. Constancia del jefe inmediato superior avalando la solicitud, además debe indicar que no presenta faltas al servicio. 4. Si es Licencia por Estudios: Constancia de la Universidad, indicando el tipo de carrera, fecha exacta del examen o de la actividad a realizar y/o constancia de la Institución donde realizará la práctica. 5. Si es Licencia por Asuntos Personales: Constancia que justifique la licencia solicitada y documentación que corresponda. Reguisitos Licencia por Obtención de Beca (Mínimo con 6 meses de laborar para el MINEDUC): 1. Solicitud personal, en la cual debe indicar tiempo de servicio. 2. Constancia de la Institución u organización que invita a participar en la Beca. 3. Constancia avalada por el Director de la Dependencia en la cual indigue lo siguiente: a. Que no tiene ningún inconveniente en que se otorgue la beca, b. Que el titular del puesto no tenga faltas al servicio c. Que la beca si tiene relación con el puesto. avalada por el Despacho Ministerial (aplica para Becas 4. Constancia Internacionales). 5. Constancia avalada por la Dirección General de Coordinación de las Direcciones Departamentales de Educación - DIGECOR (aplica para Becas Internacionales). 6. Constancia avalada por la Secretaría Privada de la Presidencia de la República (aplica para Becas Internacionales). Requisitos para Interinos: Preprimaria y Primaria 1. Copia legible del título confrontado (ambos lados). a. Verifica que no sea cierre de pensum, ya que no se nombran interinos con cierre de pensum. 2. Copia legible de DPI ambos lados, tomando en cuenta lo siguiente: a. Si en el DPI no aparece apellido de casada, adjuntar copia de Certificación de Matrimonio extendido por RENAP. b. Verifica que los datos estén actualizados en el sistema e-SIRH, si no lo están y para poder recibirle el expediente, le solicita que debe actualizarlos inmediatamente en la Junta Calificadora Departamental. 3. Copia de cédula docente actualizada de ambos lados. 4. En la casilla de observaciones del formulario RHU-FOR-10 "Solicitud de Licencia y/o Nombramiento de Interino", indicar "El interino no ha iniciado labores".

PLA-PLT-05.03

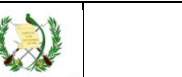

#### INSTRUCTIVO **ANÁLISIS Y AUTORIZACIÓN DE LICENCIAS** Código: RHU-INS-03

| Página | 5 | de | 8 |  |
|--------|---|----|---|--|

| de Educación<br>e m a l a | Del proceso: | : Recursos Humanos Código: RHU-INS                                                                                                    | 6-03                                                     | Versión: 6                                                                                 | Página 5 de 8                                                                                             |
|---------------------------|--------------|----------------------------------------------------------------------------------------------------|----------------------------------------------------------|--------------------------------------------------------------------------------------------|----------------------------------------------------------------------------------------------------|
| Actividad                 | Responsable  | Descripción de la                                                                                                    | as Activida                                              | des                                                                                        |                                                                                                    |
|                           |              | <u>Media y Trabajadores Operativos</u>                                                                                                    |                                                          |                                                                                            |                                                                                                    |
|                           |              | 1. Curriculum Vitae actualizado                                                                                                    |                                                          |                                                                                            |                                                                                                    |
|                           |              | <ol> <li>Dos (2) Copias legibles de cada consta<br/>lados.</li> </ol>                                                                                                    | ancia de                                                 | estudios confr                                                                             | ontadas de ambos                                                                                          |
|                           |              | 3. Copia legible del NIT de ambos lados.                                                                                                    |                                                          |                                                                                            |                                                                                                    |
|                           |              | 4. Copia de cartas de recomendación y c                                                                                                    | onstanc                                                  | ias laborales.                                                                             |                                                                                                    |
|                           |              | 5. Antecedentes penales originales y vige                                                                                                    | entes (se                                                | eis meses de vi                                                                            | gencia).                                                                                                  |
|                           |              | <ol> <li>Constancia elaborada por el Director d<br/>Dependencia en donde informe la esp<br/>que cubrirá el interino. Además si es<br/>impartirá y la especialidad asignada, de</li> </ol>                                   | lel Centr<br>ecialidad<br>el caso<br>e lo cont           | o Educativo pú<br>d de cada Part<br>de cátedras, ir<br>trario no proceo                    | iblico o Director de<br>ida Presupuestaria<br>ncluir qué cátedras<br>de el interinato.                    |
|                           |              | 7. Antes de enviar el expediente de los consultar si califican para cubrir el pues                                                                                                    | interinc<br>sto.                                         | os de Educació                                                                             | on Media, deberán                                                                                         |
|                           |              | a. En el caso de Centros Educativos P<br>de Supervisión Educativa, Direco<br>consultar con Reclutamiento y Selec                                                                                                    | Públicos,<br>ciones [<br>cción de                        | Personas que<br>Departamentale<br>la DIDEDUC.                                              | realizan funciones<br>es de Educación,                                                                    |
|                           |              | <ul> <li>En el caso de Planta Central, cons<br/>Personal de la DIREH.</li> </ul>                                                                                                    | sultar co                                                | on Reclutamier                                                                             | nto y Selección de                                                                                        |
|                           |              | 8. Cuando el interesado reciba la Reso<br>calificación de ONSEC en la DIDEDUC                                                                                                    | olución c<br>C corres                                    | le aprobación<br>pondiente.                                                                | deberá solicitar la                                                                                       |
|                           |              | Requisitos para solicitar Modificación de                                                                                                    | la Reso                                                  | <u>olución</u>                                                                             |                                                                                                    |
|                           |              | <ol> <li>Oficio de la Dirección de la Depend<br/>resolución respectiva.</li> </ol>                                                                                                    | lencia, s                                                | solicitando la r                                                                           | modificación de la                                                                                        |
|                           |              | <ol> <li>Documentación de justificación que<br/>motivo de la solicitud.</li> </ol>                                                                                                    | avale la                                                 | a modificación,                                                                            | dependiendo del                                                                                           |
|                           |              | Requisitos para solicitar Prórrogas de Lie                                                                                                    | <u>cencia</u>                                            |                                                                                            |                                                                                                    |
|                           |              | <ol> <li>Formulario RHU-FOR-10 "Solicitud de<br/>indicando que es Prórroga. El formula<br/>Director o Jefe Inmediato Superior del</li> </ol>                                                                                | E Licencia<br>ario debe<br>solicitan                     | a y/o Nombran<br>erá estar firmad<br>ite.                                                  | niento de Interino",<br>do y sellado por el                                                               |
|                           |              | 2. Expediente completo, según correspor                                                                                                    | nda, por                                                 | tipo de licencia                                                                           | a.                                                                                                    |
|                           |              | De estar la documentación completa, regis<br>formulario RHU-FOR-16 "Documentación<br>sección "Verifica" y lo adjunta al expediente<br>recepción del mismo y traslada al Analista<br>o Encargado de Reclutamiento y Selecció | tra su n<br>requerid<br>, registra<br>de Recl<br>ón DIGE | ombre, firma, l<br>la para solicita<br>a en el control<br>utamiento y Se<br>EF. En el caso | ugar y fecha en el<br>ar Licencia", en la<br>interno de Excel la<br>elección DIDEDUC<br>o de la DIREH, el |

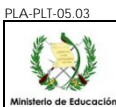

#### INSTRUCTIVO ANÁLISIS Y AUTORIZACIÓN DE LICENCIAS

| e Educación<br>e m a l a              | Del proceso:                                                                                                    | Recursos Humanos                                                                                                    | Código:                                                                              | RHU-INS-03                                                                                              | Versión: 6                                                                                              | Página 6 de 8                                                                                              |
|---------------------------------------|----------------------------------------------------------------------------------------------------|----------------------------------------------------------------------------------------------------|--------------------------------------------------------------------------------------|----------------------------------------------------------------------------------------------------|----------------------------------------------------------------------------------------------------|----------------------------------------------------------------------------------------------------|
| Actividad                             | Responsable                                                                                                    |                                                                                                    | Descrip                                                                              | ción de las Activi                                                                                      | dades                                                                                                   |                                                                                                    |
|                                       |                                                                                                    | Analista de Licencias con<br>Si faltara alguno de los<br>inmediato superior o Dire<br>para que sea completado                                                                            | tinúa con e<br>requisitos,<br>ctor de De                                             | l expediente.<br>lo devuelve i<br>pendencia (e                                                          | nmediatamente<br>n caso de perso                                                                        | al interesado, jefe<br>onal administrativo)                                                                |
| 2.<br>Verificar<br>expediente         | Analista<br>Reclutamiento y<br>Selección de<br>Personal<br>DIDEDUC<br>Encargado de<br>Reclutamiento y<br>Selección de<br>Personal DIGEF/<br>Analista de<br>Licencias de<br>Reclutamiento y<br>Selección<br>DIREH | Recibe expediente y veril<br>el tipo de licencia, ver nur<br>Si todo está en orden, ela<br>al expediente y lo traslada<br>De encontrar inconsisten<br>DIDEDUC y DIGEF para<br>situación. | fica que la<br>neral 1 de<br>abora manu<br>a al (la) Cou<br>cias, devu<br>que se cou | documentacio<br>este inciso (C.<br>ualmente el co<br>ordinador (a) o<br>elve al Asiste<br>munique con e | on adjunta sea l<br>1)<br>procimiento, lo f<br>de Reclutamiento<br>nte de Reclutar<br>el Servidor Públi | a solicitada, según<br>irma, sella, adjunta<br>o y Selección.<br>niento y Selección<br>co para resolver la |
| 3.<br>Firma<br>conocimiento           | Coordinador (a)<br>de<br>Reclutamiento y<br>Selección de<br>Personal<br>DIDEDUC y<br>DIREH<br>/Coordinador (a)<br>de Recursos<br>Humanos DIGEF                                                                   | Recibe y revisa el expedi<br>conocimiento y lo devuelv<br>En el caso de las DIDED<br>de Personal rubrica el cor<br>que firme, selle de visto b                                           | iente, si to<br>re al Analis<br>UC y DIGE<br>nocimiento<br>ueno el co                | do está correc<br>ta.<br>F, el Coordina<br>y lo traslada a<br>nocimiento y c                            | cto, firma y sella<br>ador de Recluta<br>al Jefe de Recur<br>levuelva el expe                           | a de visto bueno el<br>miento y Selección<br>sos Humanos para<br>diente al Analista.                       |
| 4.<br>Traslada<br>expediente          | Analista<br>Reclutamiento y<br>Selección de<br>Personal<br>DIDEDUC<br>Encargado de<br>Reclutamiento y<br>Selección de<br>Personal DIGEF/<br>Analista de<br>Licencias de<br>Reclutamiento y<br>Selección<br>DIREH | Recibe expediente y trasla<br>En el caso de la DIRE<br>Licencias de Reclutamien                                                                                                    | ada al Asis<br>H, el exp<br>to y Selecc                                              | tente de Reclu<br>ediente lo co<br>sión de Persor                                                       | utamiento y Sele<br>ontinúa trabajan<br>nal DIREH.                                                      | ección de Personal.<br>do el Analista de                                                                   |
| 5. Trasladar<br>expediente a<br>DIREH | Asistente de<br>Reclutamiento y<br>Selección<br>DIDEDUC y<br>DIGEF                                                                                                    | Recibe el expediente y<br>Reclutamiento y Seleccio<br>interno en Excel, los datos                                                                                                    | lo envía a<br>ón de Per<br>s del expec                                               | al Analista de<br>sonal de la I<br>liente para su                                                       | e Licencias del<br>DIREH, registra<br>registro y segui                                                  | Departamento de<br>ndo en su control<br>miento.                                                            |

# C.2. Análisis del expediente de Solicitud:

| Actividad                                                    | Responsable                    | Descripción de las Actividades                                                                                                    |  |
|--------------------------------------------------------------|--------------------------------|----------------------------------------------------------------------------------------------------|--|
| 1.<br>Analizar y<br>registrar la<br>solicitud de<br>licencia | Analista de<br>Licencias DIREH | Descripción de las Actividades         Realiza el análisis jurídico para determinar la procedencia o improcedencia de la gestión solicitada.         1. Ingresa al Sistema e-SIRH >módulo de Relaciones Laborales > submódulo de Licencias > Administración de Licencias: <ul> <li>a. Agrega la solicitud de licencia, automáticamente genera el número de expediente, el cual anota en el formulario RHU-FOR-16 "Documentación requerida para solicitar Licencia"</li> <li>b. Consulta las solicitudes realizadas a nombre del empleado.</li> <li>c. Registra la fecha de recibido.</li> </ul> |  |
|                                                              |                                | 2. Corrobora que los datos del solicitante como nombre y tipo de empleado hayan sido validados correctamente. En caso de necesitar actualizar información del                                                                                                    |  |

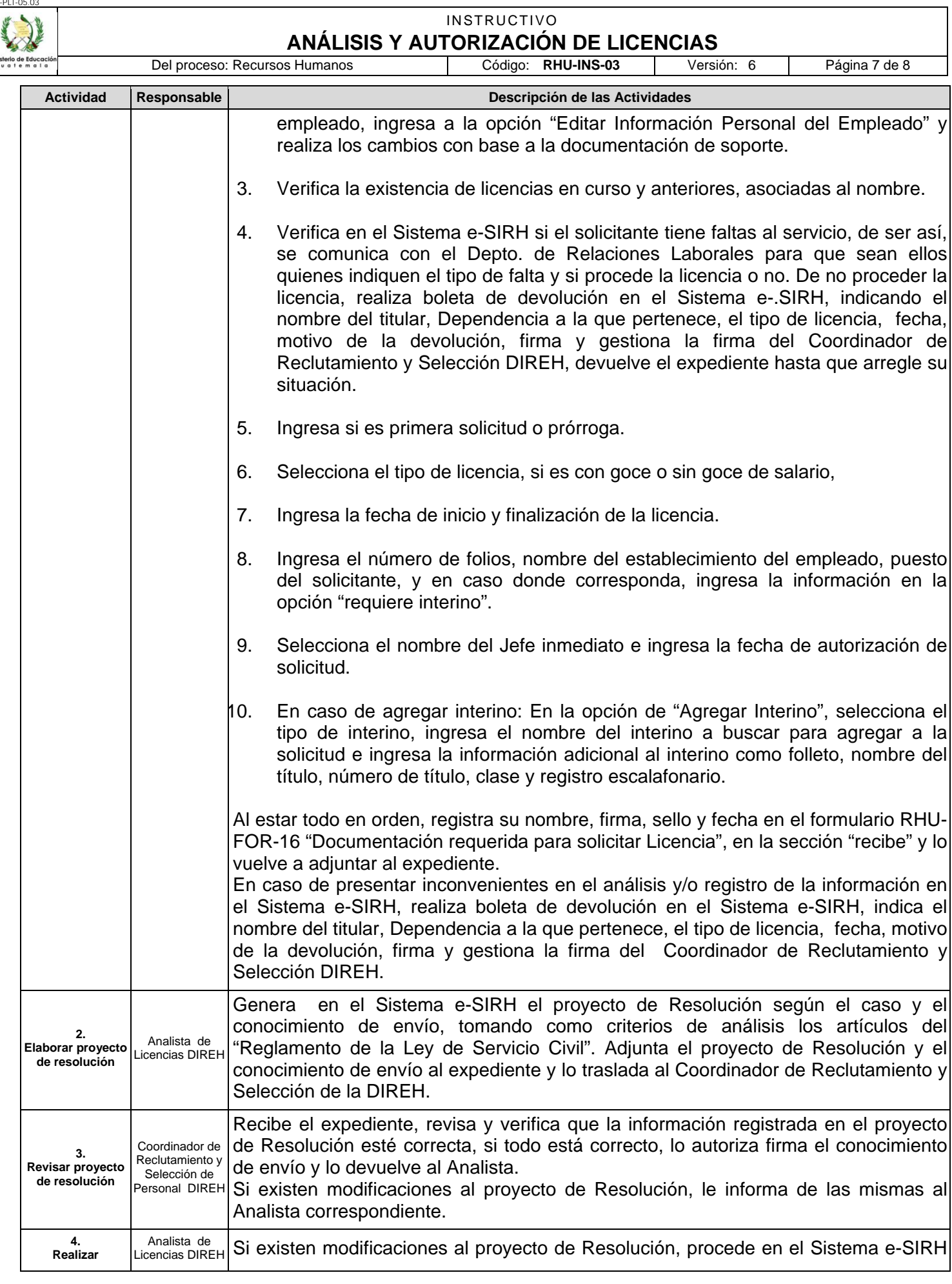

PLA-P

|                                                |                                                                                                    | INSTRUCTIVO                                                                                                    |  |  |
|------------------------------------------------|----------------------------------------------------------------------------------------------------|----------------------------------------------------------------------------------------------------|--|--|
| Educación<br>mala                              | Del proceso:                                                                                                    | ANALISIS I AUTORIZACIÓN DE LICENCIAS           : Recursos Humanos         Código: RHU-INS-03         Versión: 6         Página 8 de 8                                                                                                    |  |  |
| Actividad                                      | Responsable                                                                                                    | Descripción de las Actividades                                                                                                    |  |  |
| modificaciones                                 |                                                                                                    | de la siguiente manera:                                                                                                    |  |  |
|                                                |                                                                                                    | <ol> <li>Modificaciones previas a la aprobación de la Resolución: Ingresa al módulo d<br/>Relaciones Laborales, submódulo de Licencias, opción de Administra<br/>Licencias, opción Modificar una Solicitud de Licencia o Resolución. Tambié<br/>puede optar por la opción de Anulación de la Resolución si ese fuera el caso.</li> <li>Si existe Modificación o Desistimiento de Licencia: para el caso d<br/>modificaciones a licencias ya <u>aprobadas</u> o desistimiento de las misma<br/>Ingresa al módulo de Relaciones Laborales, submódulo de Licencias, opción d<br/>Administración de Modificatorios de Licencias. Opción de agregar u<br/>modificatorio de licencia y desistimiento. Selecciona el tipo de Resolución y<br/>licencia a modificar (las licencias que aparecen en esta búsqueda, serán so<br/>las que están "aprobadas"), verifica que los datos generados por el sistem<br/>sean los correctos.</li> <li>Si se requiere hacer cambios o eliminar, se presentan estas dos opcione<br/>Opción de Editar Modificatorio de Licencia: para eliminar.</li> </ol> |  |  |
| 5.<br>Trasladar a<br>Director                  | Analista de<br>Licencias DIREH                                                                                             | Recibe el expediente y lo traslada al Director (a) de la DIREH.                                                                                                    |  |  |
| 6.<br>Firmar<br>Resolución                     | Director (a)<br>DIREH                                                                                                    | Recibe el expediente, revisa el proyecto de Resolución de licencias, si todo está e orden, firma, dando así el visto bueno.<br>Devuelve al Analista de Licencias de Reclutamiento y Selección de Personal DIREF                                                                                                    |  |  |
| 7.<br>Trasladar<br>conocimiento                | Analista de<br>Licencias DIREH                                                                                             | Ingresa al Sistema e-SIRH, módulo de Relaciones Laborales opción "envíos y aprobaciones" > opción "Agregar Conocimiento" > opción "Solicitud firmada y aprobada (Director)". Traslada el proyecto de Resolución con el conocimiento a Vicedespacho Administrativo.                                                                                                    |  |  |
| 10.<br>Recibir<br>conocimiento y<br>resolución | Asistente de<br>Vicedespacho                                                                                               | Recibe expediente y traslada a Viceministro (a).                                                                                                    |  |  |
| 11.<br>Firmar<br>resoluciones                  | Viceministro (a)<br>Administrativo                                                                                         | Recibe el expediente, firma y sella la Resolución y solicita a la Asistente de Vicedespacho que devuelva el expediente.                                                                                                    |  |  |
| 12.<br>Trasladar<br>expediente                 | Analista de<br>Licencias DIREH                                                                                             | Recibe el expediente y actualiza el estatus en el Sistema e-SIRH por medio de la opción "Solicitud firmada y aprobada (Vicedespacho)".<br>Traslada el expediente completo a la dependencia solicitante (DIDEDUC y DIGEF), para la notificación al interesado.                                                                                                    |  |  |
| 13.<br>Notificar<br>Resolución                 | Analista de<br>Reclutamiento y<br>Selección de<br>Personal<br>DIDEDUC /<br>Encargado de<br>Reclutamiento y<br>Solocción do | Recibe el expediente, elabora cédula de notificación y le adjunta una fotocopia de<br>Resolución de Licencia. Contacta al interesado o jefe inmediato y le entrega<br>Resolución de la Licencia, solicitándole nombre y firma en la Cédula de notificació<br>de recibido.                                                                                                    |  |  |